## JOB SEARCH AGENTS

This quick guide describes how to set up and manage job search agents in the UVic Careers system. A job search agent allows you to save a search for a particular job opportunity. Once you have set up a job search agent, you will be notified when a job that matches your search criteria is posted on the UVic Careers website.

| # | INSTRUCTIONS                                                                                                    | SCREENSHOT                                                                                                    |
|---|----------------------------------------------------------------------------------------------------|----------------------------------------------------------------------------------------------------|
|   |                                                                                                    | Home         Careers         Pay & benefits         Learning & development         Health & wellness         Manager support         Forms         Contact us                                                                                   |
| 1 | Log in to your UVic Careers<br>account.                                                                                                    | Why apply to UVic?<br>How to apply for Jobs<br>Current opportunities<br>Casual work +<br>Job Search View All Jobs<br>View All Jobs                                                                                                    |
|   |                                                                                                    | Quick Job Search     Advanced Job Search     Results                                                                                                    |
|   | If you are a current UVic employee,<br>click 'Single Sign-on Login'. <b>If you</b><br><b>are</b> <u>not</u> a current employee, enter<br>your user email and password under<br>"Non-UVic Employee" login. | ■ MONSTER       University of Victoria       ● Help ▲ Log         Login       For Non-UVic Employee email - Log in       For University of Victoria - Login with the Single-Sign On option below:         PASSWORD       ● Single Sign-On Login |
| 2 | If you have difficulties logging into your account, please email <u>uviccareers@uvic.ca</u> for assistance.                                                                                               | Email/Username and password are case sensitive. Forgot your password?                                                                                                    |
|   |                                                                                                    | $\equiv$ Monster                                                                                                    |
|   | From the <i>Career Centre</i> drop-down<br>list, choose <b>Job Search/Job Search</b><br>Agents.                                                                                                    | ✓ Main Menu       Job Search     Employees     Search     Q                                                                                                    |
|   |                                                                                                    | CAREER CENTRE Career Centre / Job Search / Job Search Agents                                                                                                    |
| 3 |                                                                                                    | My Résumés > Search Agents                                                                                                    |
|   |                                                                                                    | Search Jobs                                                                                                    |
|   |                                                                                                    | Job Search Agents Current Agents                                                                                                    |
|   |                                                                                                    | Offers     >     There is no data to display.       New Hire Checklist     >       Terms of Use                                                                                                    |

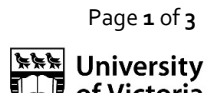

| # | INSTRUCTIONS                                                                                                    | SCREENSHOT                                                                                                    |                                                                                                    |
|---|----------------------------------------------------------------------------------------------------|----------------------------------------------------------------------------------------------------|----------------------------------------------------------------------------------------------------|
| 4 | From the <i>Search Agents</i> page,<br>choose the <i>Create New Search</i><br><i>Agent</i> option at top right of screen.                                                                                                    | Search Agents Current Agents There is no data to display.                                                                                                    | Create New Search Agent                                                                                                    |
| 5 | The <i>Quick Job Search</i> screen will<br>appear. Enter your search criteria.<br>To do an advanced search, choose<br><i>Advanced Job Search</i> .<br>When you have finished entering<br>search criteria, choose <i>Search</i> . | Search Jobs       QUICK JOB SEARCH       ADVANCED JOB SEARCH       VIEWALL JOBS       M         Job Search Agents       Offers       >       Keywords         New Hire Checklist       >       WITH ALL OF THE FOLLOWING I       Image: Comparison of Use         WITH AT LEAST ONE OF THE FOLLOWING       Image: Comparison of Use       WITH THIS EXACT PHRASE       Image: Comparison of Use         WITH OUT THE FOLLOWING       Image: Comparison of Use       Image: Comparison of Use       Image: Comparison of Use         WITH OUT THE FOLLOWING       Image: Comparison of Use       Image: Comparison of Use       Image: Comparison of Use         WITH OUT THE FOLLOWING       Image: Comparison of Use       Image: Comparison of Use       Image: Comparison of Use         WITH OUT THE FOLLOWING       Image: Comparison of Use       Image: Comparison of Use       Image: Comparison of Use         CATEGORY       Accounting/Accounts Payable [0]       Adventising/Marketing [0]       Arts, Entertainment, and Media [0]         Banking [0]       Building and Grounds Maintenance [7]       Image: Comparison of Use       Image: Comparison of Use | Y JOB SEARCH AGENTS                                                                                                    |
| 6 | On the <b>Search Results</b> screen,<br>choose the <b>Save Search as an</b><br><b>Agent</b> link at the bottom of the<br>screen.                                                                                                 | Results         QUICK JOB SEARCH       ADVANCED JOB SEARCH       RESULTS       MY JOB SEARCH AGENTS         Want to Share<br>Click       Click       Click       Click         Image: Click       Image: Click       Click       Click         JOB TITLE *       ORGANIZATIONAL UNIT *       Administrative Assistant       Library         Assistant to Faculty and Undergraduate Course Delivery.       Nursing       Program Assistant       Co-operative Education         Co-ope and Career Assistant       Co-operative Education       Co-operative Education       Co-operative Education         Sudent Support Assistant       Office of the Registrar       Co-operative Education         Senior Admissions Assistant       Faculty of Law       Assistant to the Chair       Pacific and Asian Studies         Search Agent       Let the Job Search Agents do the searching for you. Your Agents will search posted jobs daily and email you those that match your criteria.       Else Sourch as an Agent                                                                                                    | This Search?<br>ere<br>DATE OPENED ~<br>6/11/2021<br>6/10/2021<br>6/10/2021<br>6/10/2021<br>6/10/2021<br>6/3/2021<br>6/3/2021<br>6/3/2021<br>6/3/2021 |

Page **2** of **3** 

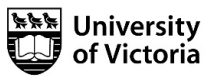

| # | INSTRUCTIONS                                                                                                    | SCREENSHOT                                                                                                    |
|---|----------------------------------------------------------------------------------------------------|----------------------------------------------------------------------------------------------------|
| 7 | Enter a <b>Search Agent Name</b> and<br>check the box next to the <i>Active</i><br>field.<br>Check the box next to the<br>acknowledgement statement if you<br>wish to receive daily emails when<br>jobs matching your search criteria<br>are posted.<br>Select the Save Search as Job<br>Agent button.                                                                                   | Search Agent Let the Job Search Agents do the searching for you. Your Agents will search posted jobs daily and email you those that match your criteria.  Search as an Agent SEARCH AGENT NAME *  Active Active I acknowledge that I am requesting to receive notifications of new jobs based on my selection above.  Save Search as Job Agent                                                                                                    |
| 8 | To update or delete your search<br>agents, choose <b>My Job Search<br/>Agents</b> from the <i>Career Centre</i> .                                                                                                    | Image: Search Menu       Job Search Employees Isearch Image: Search Image: Search Image: Search Image: Search Agents         CAREER CENTRE       Career Centre / Job Search / Job Search Agents         My Résumés       >         Job Search       >         Search Jobs       >         Job Search Agents       Quick Job SEARCH ADVANCED JOB SEARCH VIEW ALL JOBS Image: My JOB SEARCH AGENTS         Offers       >         New Hire Checklist       >         Terms of Use       WITH ALL OF THE FOLLOWING Image: Mith All Log THE FOLLOWING Image: Mith All Log THE Following Image: Mith All Log THE Following Image: Mith All Log THE Following Image: Mith All Log THE Following Image: Mith All Log THE Following Image: Mith All Log THE Following Image: Mith All Log THE Foll |
| 9 | <ul> <li>A list of your current job search agents will appear. In the <i>Actions</i> column on the right there are three options. You can:</li> <li>Run Agent Manually. This will present the search results on the screen.</li> <li>Deactivate. This will deactivate the job agent until you activate it again.</li> <li>Delete. This will permanently delete the job agent.</li> </ul> | CAREER CENTRE       Current Centre / Job Search / Job Search Agents         My Résumés       >         Job Search Jobs       Search Agents         Current Agents       Current Agents         Offers       >         New Hire Checklist       >         Terms of Use       Statich Agents         Statich Agents       Displaying 1-1:01 10 25 00 100 per page         Statich Agents       Current Agents         Offers       >         New Hire Checklist       >         Administrative positions       Ves         E mail [Switch to RSS]       Daily       @(12/2021, 11:17 AM (PDT)         @ 1       0       1                                                                                                    |

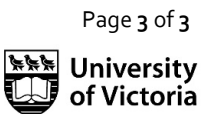